## Come fare per le esenzioni dalla vaccinazione anti-Sars- Cov 2, attraverso il portale Sistema TS?

R. Vallini

Innanzi tutto occorre accedere al portale, digitando nella barra di indirizzi del vostro web-browser (Explorer, Microsoft Edge, Google Crome ecc.) l'indirizzo :

## https:/sistemats1.sanita.finanze.it/portale/area-riservata-operatore

seguito dal tasto invio. Arriverete così a questa pagina:

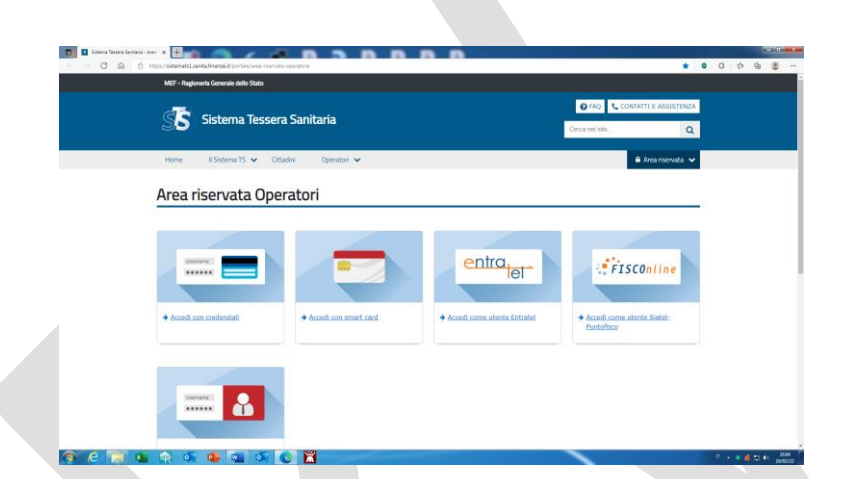

Dove sceglierete (cliccandoci sopra), l'opzione "Accedi con smart-card"

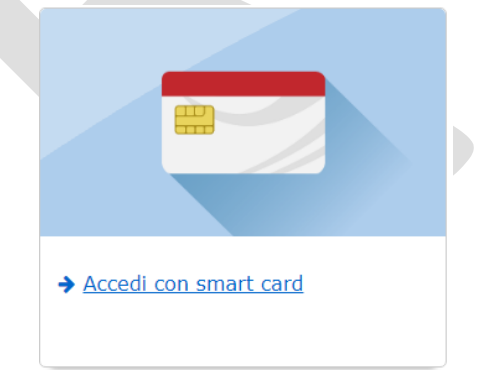

A questo punto. Entrerete in questa pagina

| 🛙 Progetto Tessera Sanitaria 🛛 🗙 🛨              |                                                                                                    |                            |
|-------------------------------------------------|----------------------------------------------------------------------------------------------------|----------------------------|
| -> C 🕼 🖞 https://sistemats4.sanita.finanze.it/b | aginCNS/                                                                                             | 10                         |
|                                                 |                                                                                                    | Progetto Tessera Sanitaria |
| in : Home - Autenticazione                      |                                                                                                    | 150                        |
|                                                 | Area Accesso CNS                                                                                     |                            |
|                                                 | Inserte la propia CIG nel lettre e sospilere una delle due opdoro:<br>Bogetta CIG<br>Cifetta la logo |                            |
| (iii)                                           |                                                                                                    |                            |
|                                                 |                                                                                                    |                            |
|                                                 |                                                                                                    |                            |
|                                                 |                                                                                                    |                            |
|                                                 |                                                                                                    |                            |
|                                                 |                                                                                                    |                            |
|                                                 |                                                                                                    |                            |
|                                                 |                                                                                                    |                            |
|                                                 |                                                                                                    |                            |
|                                                 |                                                                                                    |                            |
|                                                 |                                                                                                    |                            |

Ci sono solo due possibilità:

- 1. È la **prima volta** che accedete: in questo caso **occorre prima registrare la CNS** (Carta Nazionale dei Servizi) nel sistema, cliccando sull'opzione **Registra CNS** (cosa che impegna pochissimo) oppure...
- 2. Siete **già entrati** almeno una volta nel sistema e quindi potete accedere direttamente cliccando sull' opzione **Effettua la login** ed accedendo direttamente con le stesse credenziali con le quali entrate nel portale "Continuità della cura". Nella finestra che si aprirà

| Regione Friuli Venezia Giulia - CA per Autenticazione CNS |  | J/ 12/ 2021 | 3/12/2021 | Re |
|-----------------------------------------------------------|--|-------------|-----------|----|
|-----------------------------------------------------------|--|-------------|-----------|----|

Selezionate il certificato (che riporterà il Vs. codice fiscale), seguito da OK. Quindi, nella finestra che andrà ad aprirsi, inserite il pin della vs. carta operatore (o tessera sanitaria), lo stesso che inserite quando entrate nel portale **Continuità della cura**.

| Sicurezza di Wind              | ows                                  | ×          |
|--------------------------------|--------------------------------------|------------|
| Provider sn<br>Immettere il PI | nart card Microsoft<br>N.            |            |
|                                | PIN<br>PIN<br>Ulteriori informazioni |            |
|                                |                                      | OK Annulla |

Dopo aver inserito il pin, cliccate su ok

Entrerete nella vostra pagina del portale.

|                                                                                                    | je                                                                                                    |
|----------------------------------------------------------------------------------------------------|----------------------------------------------------------------------------------------------------|
| SERVIZI ONLINE<br>Codes Fiscale: (Unification of the service<br>Topologies Notes:<br>Topologies Notes:<br>Topologies Notes:<br>Homo Coccess Operators: Notes:<br>Ultimo Coccess Operators: Notes:<br>Ultimo Coccess Operators: Notes:<br>Ultimo Coccess Operators: Notes:<br>Ultimo Coccess Operators: Notes: |                                                                                                    |
|                                                                                                    | SERVIZI ONLINE<br>Coller Tracte: "Littl Tractices"<br>Reconstruction, Vicual Sectors<br>Topologie Area<br>Topologie Area<br>Fandi consumption of Area<br>Reconstruction of Statemarts<br>International Construction of Statemarts<br>Utilino combine password with Statemarts. You headen |

Nel menù a sinistra che vedete sotto ingrandito, scegliete la voce Profilo Utente

| Certificati Malattia             |
|----------------------------------|
| Gestione dati spesa 730          |
| Piani Terapeutici AIFA           |
| Prescrizione medica              |
| Ricetta Bianca Elettronica       |
| 🍳 Ricetta Dematerializzata       |
| 🍦 Tamponi e certificati Covid-19 |
| Test Sierologici                 |
| Assistenza Online                |
| 🍳 Manuali                        |
| Profilo Utente                   |
| 🔶 Esci                           |
|                                  |

Così arriverete ad una pagina riepilogativa:

| A NUMBER OF A                           | Contraction of the second second second second second second second second second second second second second s | Progetto Tessera Sanit                        |
|-----------------------------------------|----------------------------------------------------------------------------------------------------|-----------------------------------------------|
| NT UNITED AND A REAL PROPERTY           | Modifica Dati Cambio Pass                                                                                       | aword 🔋 Gestione Domande 📄 Stampa credenziali |
| iste - Servici On Ling - Profile Utente | Messaggi                                                                                                    |                                               |
|                                         |                                                                                                    |                                               |
| Riepliono Dati Personali                |                                                                                                    |                                               |
|                                         | Codice Fiscale:                                                                                                 |                                               |
|                                         | Cognome Nome: willing timestoo                                                                                  |                                               |
|                                         | Data di nascita: ale ale anni                                                                                   |                                               |
|                                         | Sesso: M                                                                                                    |                                               |
|                                         | Luogo di nascita: FURNANA (%)                                                                                   |                                               |
| Riepilogo dati lavorativi               |                                                                                                    |                                               |
|                                         | Indirizzo lavoro: VIA el lo a l'Itorio, la la el lineación de                                                   |                                               |
|                                         | Telefono: mail access                                                                                           |                                               |
|                                         | Fax:                                                                                                    |                                               |
|                                         | e-mail: robusts with impount                                                                                    |                                               |
| Nickname                                |                                                                                                    |                                               |
|                                         | Stampa il nickname assegnato                                                                                    |                                               |
|                                         |                                                                                                    |                                               |

Nel menù in alto a ds, che vedete sotto ingrandito, scegliete Stampa credenziali

|                                                                  |                                   |                         |                              | × <b>0</b> -     |
|------------------------------------------------------------------|-----------------------------------|-------------------------|------------------------------|------------------|
|                                                                  |                                   | Prog                    | jetto Tessera Sa             | nitaria          |
| Modifica Dati                                                    | Cambio Password                   | Gestione Domande        | Stampa credenziali           | Esci             |
| Nella finestra com<br>freccia, aprirete ur<br>stampa Credenziali | parirà una barra più o r<br>n pdf | neno come questa , nell | a quale, cliccando sull'icon | a indicata dalla |

| n. Attestazione | ASL Emettitrice                                                                    | Data Assegnazione | Data Attivazione | Data Annullamento | Stampa |
|-----------------|------------------------------------------------------------------------------------|-------------------|------------------|-------------------|--------|
| 19013540        | FRIULI VENEZIA GIULIA - AZIENDA SANITARIA UNIVERSITARIA GIULIANO ISONTINA (ASU GI) | 11/01/2016        | 19/04/2019       |                   | 1      |
|                 |                                                                                    |                   |                  | <                 |        |

Vedrete così le vostre credenziali, tra le quali il **Pincode** che tra poco vi servirà, (vi consiglio di salvarvi il file pdf, poiché il pincode non cambia). Potete inoltre (con la funzione copia, dopo averlo evidenziato), tenere

questo codice temporaneamente in memoria.

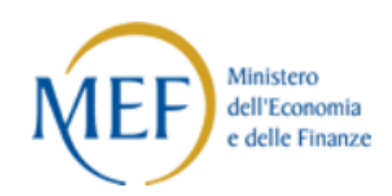

## Abilitazione al Sistema TS

CODICE FISCALE: VILLARTINE 250544V VALLINI POBLETTO Attestazione n. 9013340

I dati sotto riportati completano le credenziali per l'utilizzo dei servizi forniti da Sistema TS.

Se intende utilizzare la connessione gratuita al servizio, in fase di configurazione della connessione dovrà indicare:

| Nome utente di rete: | ann biden   |
|----------------------|-------------|
| Password di rete :   | 00704231    |
| Numero verde:        | 800.201.000 |

Il PINCODE da utilizzare per la trasmissione telematica è :

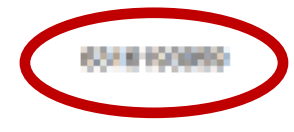

Data di attivazione delle credenziali:

Ora, torniamo alla pagina del portale e, nel menù in alto a sn, scegliamo di tornare alla pagina Servizi On Line

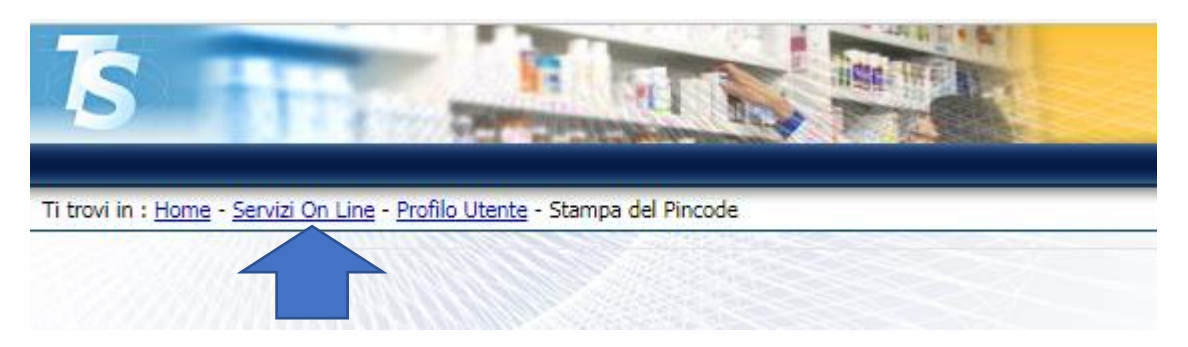

A questo punto, nel solito menu a sn

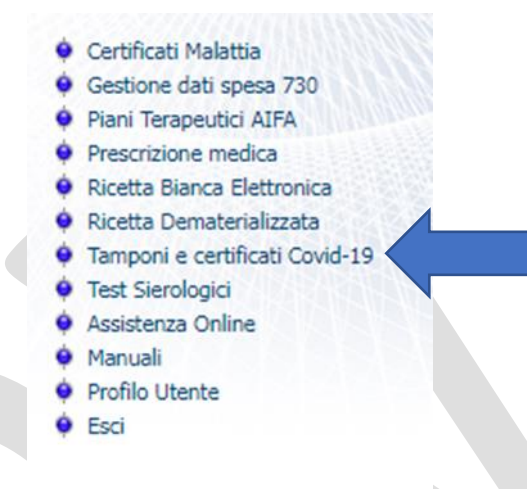

Stavolta scegliamo Tamponi e certificati Covid-19. Così accederemo a questa nuova pagina

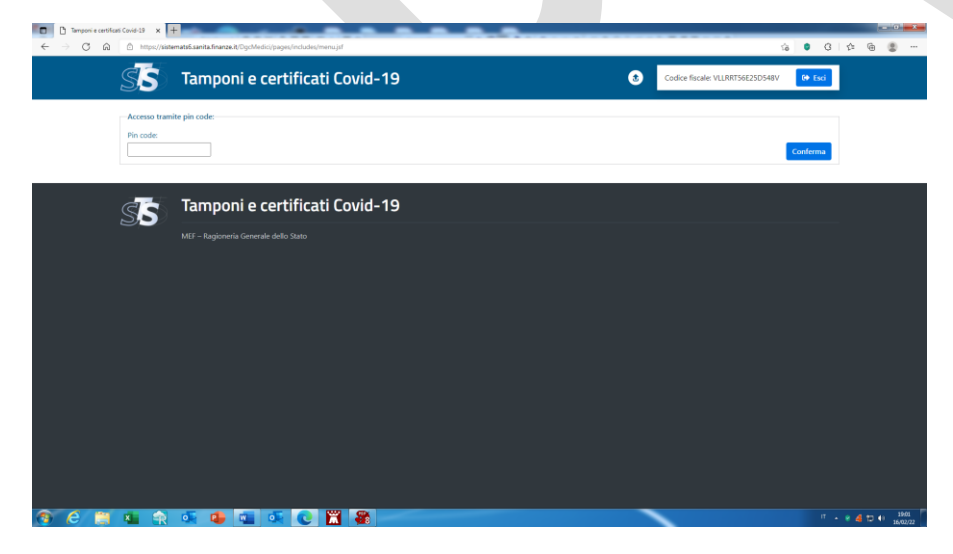

Nella quale dovremo inserire proprio il **pincode** appena memorizzato, seguito dal tasto **conferma**. Finalmente, siamo arrivati nella "zona operativa". Nel menu che trovate sulla parte alta, potete scegliere la voce che Vi interessa, nella fattispecie "**Esenzioni**"

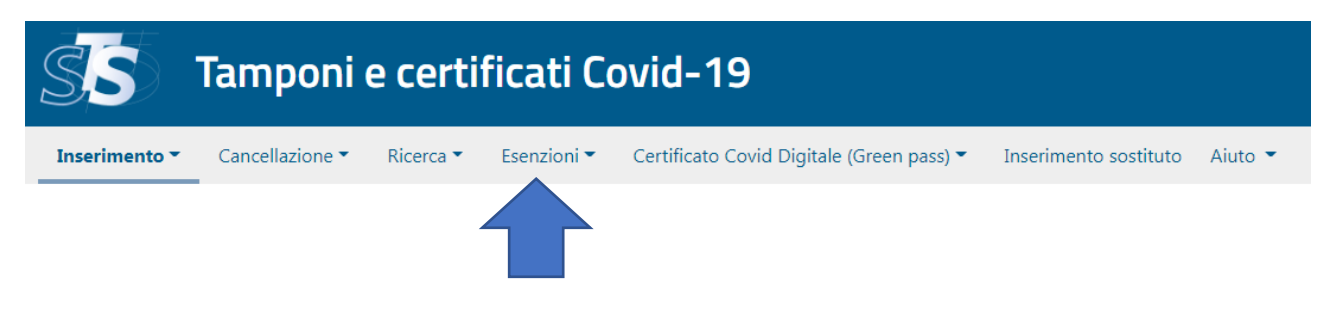

E, nel menu verticale che viene ad aprirsi, la voce **Inserimento esenzioni da vaccinazione**.

|     | Esenzioni 👻    | Certificato Covid Digitale (G |
|-----|----------------|-------------------------------|
|     | Inserimento e  | senzioni da vaccinazione      |
|     | Cancellazione  | esenzioni da vaccinazione     |
| _   | Ricerca esenzi | oni da vaccinazione           |
| a c | Revoca esenzi  | oni da vaccinazione           |

A questo punto, si aprirà la scheda, nella quale inserire i dati del paziente che sono **o** il codice fiscale, **o** i dati anagrafici con gli estremi di un documento di riconoscimento (le due opzioni si attivano barrando o non barrando la casellina **abilita campi alternativi**) il telefono e la e-mail del paziente.

|                                             | cortificati Covid-19                            | Codice Becaler                               |                    |
|---------------------------------------------|-------------------------------------------------|----------------------------------------------|--------------------|
| So ramponre                                 | certificati covid-19                            | Codice iscale.                               | VEERKI SOE2SD/SHOV |
| Inserimento • Cancellazione • R             | icerca • Esenzioni • Certificato Covid Digitale | (Green pass) = Inserimento sostituto Aiuto = |                    |
|                                             |                                                 |                                              |                    |
| Ti trovi nella sezione: 🛛 / 💏 🖉 Inserim     | ento esenzioni da vaccinazione                  |                                              |                    |
| Servizio per l'inserimento delle esenzio    | ni da vaccinazione                              |                                              |                    |
| Codice Fiscale:                             |                                                 |                                              |                    |
|                                             |                                                 |                                              |                    |
|                                             |                                                 | In alternativa                               |                    |
| Abilita campi alternativi al Codice Fiscale | r.                                              |                                              |                    |
| 0                                           |                                                 |                                              |                    |
| Cognome:                                    |                                                 | Nome:                                        |                    |
|                                             |                                                 |                                              |                    |
| Data di nascita:                            | Tipologia di documento:                         | Numero identificativo del documento:         |                    |
|                                             | 😑 Seleziona                                     | ·                                            |                    |
|                                             |                                                 |                                              |                    |
| Telefono:                                   |                                                 | Email:                                       |                    |
|                                             |                                                 |                                              |                    |
| Causale:*                                   | Pregresso cartaceo:                             |                                              |                    |
| Seleziona                                   | •                                               |                                              |                    |
|                                             |                                                 | Data fine validità:*                         | <b>C</b>           |
| Data inizio validità:*                      |                                                 |                                              | <b></b>            |
| Data inizio validità:*                      |                                                 |                                              |                    |

Selezionate quindi una causale, fra quelle proposte, barrate la casellina se il paziente possedeva precedentemente una esenzione cartacea ed infine una data di inizio ed una di fine del periodo di esenzione. Fatto tutto questo, cliccate su **conferma**. A questo punto, il sistema effettuerà la registrazione ed invierà ai recapiti del paziente l'attestazione di esenzione con il codice CUEV, che genera la certificazione di esenzione con il QR code, che potrà autonomamente scaricarsi.

Buon lavoro !!